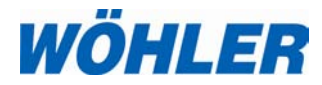

Bedienungsanleitung Videoinspektion

Wöhler VIS 200/250 Wöhler VIS 300/350

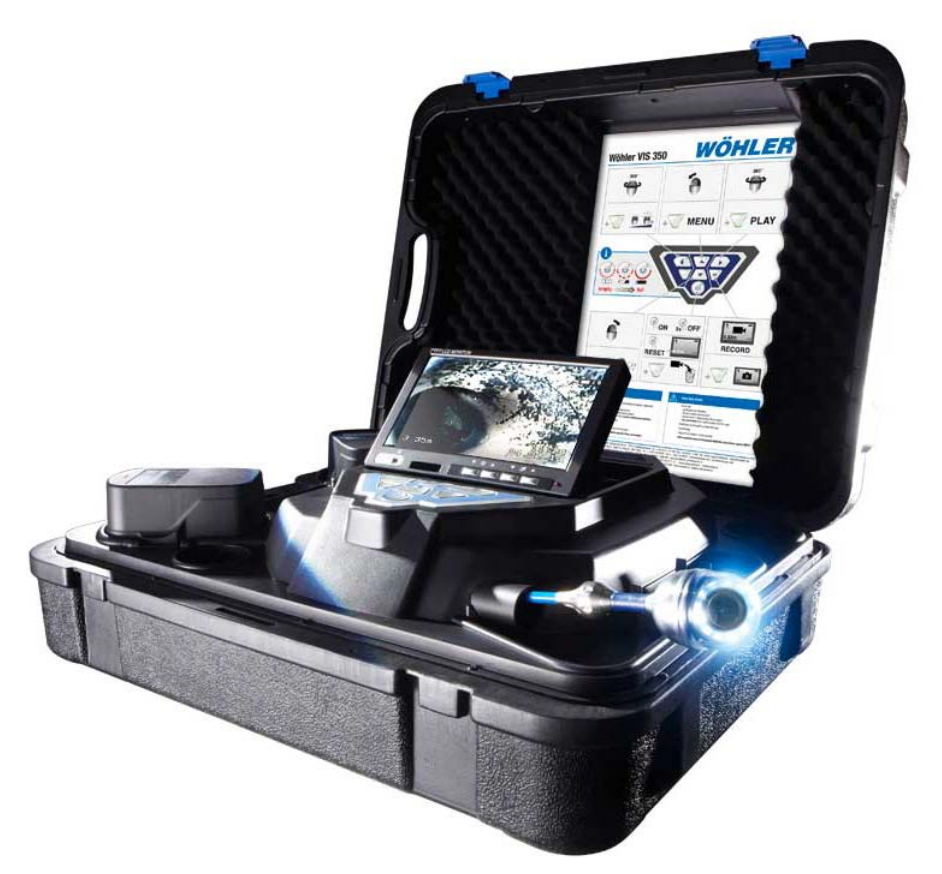

Technik nach Maß

# Inhalt

| 1     | Allgemeines                                      | 4  |
|-------|--------------------------------------------------|----|
| 1.1   | Informationen zur Bedienungsanleitung            | 4  |
| 1.2   | Urheberrecht                                     | 4  |
| 1.3   | Hinweise in der Bedienungsanleitung              | 4  |
| 1.4   | Bestimmungsgemäße Verwendung                     | 5  |
| 1.5   | Lieferumfang                                     | 5  |
| 1.6   | Lagerung und Transport                           | 6  |
| 1.7   | Entsorgung                                       | 6  |
| 1.8   | Herstelleranschrift                              | 6  |
| 2     | Wichtige Hinweise                                | 7  |
| 3     | Ausführungen                                     | 9  |
| 4     | Technische Daten                                 | 10 |
| 4.1   | Monitor                                          | 10 |
| 4.2   | Mini-Kamerakopf (Wöhler VIS 200/250)             | 10 |
| 4.3   | Dreh-/ Schwenkkamerakopf<br>(Wöhler VIS 300/350) | 11 |
| 4.4   | Schubstange                                      | 12 |
| 4.5   | Elektronische Meterzählung                       | 12 |
| 4.6   | Speichern (Wöhler VIS 250/350)                   | 12 |
| 6     | Aufbau und Funktion                              | 13 |
| 6.1   | Videoinspektionssystem                           | 13 |
| 6.2   | Bedienfeld und Tastenkombinationen               | 15 |
| 6.3   | Monitor                                          | 18 |
| 6.3.1 | Farbeinstellungen                                | 18 |
| 6.3.2 | Einstellung des Bildschirmformats                | 19 |
| 7     | Vorbereitung zur Bedienung                       | 20 |
| 7.1   | Ladezustand und Aufladen der Akkus               | 20 |
| 7.2   | Arbeitsposition                                  | 21 |
| 8     | Bedienung                                        | 22 |
| 8.1   | Einschalten von System und Monitor               | 22 |
| 8.2   | Einstellungen über das Menü                      |    |
|       | (Wöhler VIS 250/350)                             | 23 |
| 8.3   | Inspektion                                       | 26 |
|       |                                                  |    |

| 8.4   | Anzeigen auf dem Monitor26                                             |
|-------|------------------------------------------------------------------------|
| 8.4.1 | Anzeige der Lage des Kamerakopfes                                      |
|       | (Wöhler VIS 250/350)26                                                 |
| 8.5   | Home Funktion (nur Wöhler VIS 350)27                                   |
| 8.6   | Einstellung der Beleuchtungsstärke des<br>Kamerakopfes                 |
| 8.7   | Aufnahme eines Videos (Wöhler VIS 250/350)                             |
|       |                                                                        |
| 8.8   | Wiedergabe eines Videos<br>(Wöhler VIS 250/350)28                      |
| 9     | Fotos (Wöhler VIS 250/350)29                                           |
| 10    | Löschen eines Videos oder eines<br>Fotos (Wöhler VIS 250/350)29        |
| 11    | Übertragen von Bildern und Videos<br>auf den PC (Wöhler VIS 250/350)30 |
| 12    | Abspielen von Videos am PC                                             |
|       | (Wöhler VIS 250/350)31                                                 |
| 12.1  | Installation des VLC-Viewer                                            |
| 12.2  | Standbilder erzeugen31                                                 |
| 12.3  | Ausgabeverzeichnis für Standbilder                                     |
| 13    | Empfehlungen zu Führungshilfen 33                                      |
| 14    | Störungen34                                                            |
| 15    | Wartung35                                                              |
| 15.1  | Hinweise zu Wartung und Pflege                                         |
| 15.2  | Wechsel der Kuppel des Farbkamerakopfes                                |
|       | Wöhler VIS 300/35035                                                   |
| 15.3  | Kamerakopf                                                             |
| 15.4  | Schubstange                                                            |
| 15.5  | Monitor                                                                |
| 16    | Garantie und Service                                                   |
| 16.1  | Garantie                                                               |
| 16.2  | Service                                                                |
| 17    | Zubehör37                                                              |
| 18    | Konformitätserklärung38                                                |
| Verka | aufs- und Servicestellen39                                             |

# 1 Allgemeines

### 1.1 Informationen zur Bedienungsanleitung

Diese Bedienungsanleitung ermöglicht Ihnen die sichere Bedienung der Wöhler VIS 200/250 und Wöhler VIS 300/350. Bewahren Sie diese Bedienungsanleitung dauerhaft auf.

Diese Bedienungsanleitung bezieht sich auf mehrere Modellreihen. Das bedeutet, dass sie Beschreibungen enthalten kann, die nicht auf Ihr Kameramodell zutreffen. Erläuterungen, in denen nicht ausdrücklich ein oder mehrere Modelle genannt sind, beziehen sich auf alle vier Modelle.

Wöhler VIS 200/250 und Wöhler VIS 300/350 dürfen grundsätzlich nur von fachkundigem Personal für den bestimmungsgemäßen Gebrauch eingesetzt werden.

Für Schäden, die aufgrund der Nichtbeachtung dieser Bedienungsanleitung entstehen, übernehmen wir keine Haftung.

# **1.2 Urheberrecht** Ohne vorherige schriftliche Zustimmung von Wöhler ist es nicht gestattet, diese Dokumentation oder Teile davon zu vervielfältigen, zu fotokopieren, zu reproduzieren oder zu übersetzen.

1.3 Hinweise in der Bedienungsanleitung

# WARNUNG!

Kennzeichnet Hinweise, bei deren Nichtbeachtung die Gefahr der Verletzung oder des Todes besteht.

# ACHTUNG!

Kennzeichnet Hinweise auf Gefahren, die Beschädigungen des Geräts zur Folge haben können.

HINWEIS! Hebt Tipps und andere nützliche Informationen hervor.

### 1.4 Bestimmungsgemäße Verwendung

Die Videoinspektionskamera ist zur optischen Kontrolle und Dokumentation in Rohren und Schächten, z.B. Abgasanlagen, Lüftungsanlagen, Abwasserrohren etc., konzipiert.

Die Anwendung des Geräts darf nur durch fachkundiges Personal erfolgen.

Jede weitere Verwendung gilt als nicht bestimmungsgemäß.

# 1.5 Lieferumfang

| Gerät                                    | Lieferumfang                          |
|------------------------------------------|---------------------------------------|
| Wöhler VIS 200/250<br>Wöhler VIS 300/350 | Koffer                                |
|                                          | Schubstange                           |
|                                          | Monitor                               |
|                                          | 1 Antirutsch- Matte                   |
|                                          | Netzgerät                             |
|                                          | Mini USB-Kabel                        |
|                                          | (VIS 250 / VIS 350)                   |
| Wöhler<br>VIS 200/250/300                | 1 Akku 12 V NiMh                      |
| Wöhler VIS 350                           | 2 Wechselakkus 12 V<br>NiMh           |
| Wöhler VIS 200/250                       | Miniatur-<br>Farbkamerakopf           |
| Wöhler VIS 300/350                       | Dreh-/ schwenkbarer<br>Farbkamerakopf |
|                                          | 5 Ersatzkunststoff-<br>kuppeln        |
| Wöhler VIS 250/350                       | 2 GB SD-Karte                         |

#### Allgemeines

1.8

#### 1.6 Lagerung und Transport

1.7 Entsorgung

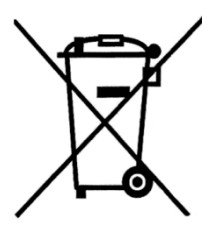

Elektronische Geräte dürfen nicht im Hausmüll entsorgt werden, sondern müssen gemäß den geltenden Umweltvorschriften entsorgt werden.

Um Transportschäden zu vermeiden, muss das komplette System stets in dem dafür vorgesehe-

nen Koffer transportiert werden.

Schadhafte Akkus gelten als Sondermüll und müssen zur Entsorgung in den vorgesehenen Sammelstellen abgegeben werden.

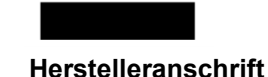

#### Wöhler Messgeräte Kehrgeräte GmbH

Schützenstr. 41 33181 Bad Wünnenberg Tel.: +49 2953 73-100 Fax: +49 2953 73-96100 E-Mail: mgkg@woehler.de

# 2 Wichtige Hinweise

#### Augenschutz

# WARNUNG!

Richten Sie den Kamerakopf nicht direkt auf die Augen, wenn die Kamera eingeschaltet ist. Die LEDs sind äußerst lichtstark und können die Augen blenden.

# 

Achten Sie darauf, die Stange kontrolliert zu führen. Aufgrund des flexiblen Materials kann die Stange schlagen, wenn sie abrutscht. Schützen Sie insbesondere die Augen.

# 

Achten Sie auf einen sicheren Stand der Kamera und Halt der Personen, vor allem bei Arbeiten in großer Höhe, z.B. auf dem Dach.

# 

Schließen Sie vor der Inspektion aus, dass das zu inspizierende Teil unter Strom stehen könnte.

# ACHTUNG!

Schieben Sie den Kamerakopf nicht in eine stark ölverschmierte oder säurehaltiger Umgebung. Nutzen Sie Kamerakopf und Stange niemals zum Wegschieben von Hindernissen.

# ACHTUNG!

Verwenden Sie die Kamera nicht bei Temperaturen über 40°. Hohe Temperaturen können die Kamera beschädigen.

#### Arbeitsumgebung

Arbeitstemperatur

| Wichtige Hinweise                               |                                                                                                    |
|-------------------------------------------------|----------------------------------------------------------------------------------------------------|
|                                                 |                                                                                                    |
| Wasserdichte                                    | <b>ACHTUNG!</b><br>Nur der Kamerakopf und die Schubstange sind<br>wasserdicht. Schützen Sie den Kofferinhalt vor<br>Wasser!                                                                                 |
| Stoßfestigkeit                                  |                                                                                                    |
|                                                 | Das Kamerasystem ist nicht schlagfest. Koffer<br>nicht werfen oder fallen lassen!                                                                                                    |
|                                                 |                                                                                                    |
| Zubehör                                         | ACHTUNG!                                                                                                    |
|                                                 | Verwenden Sie ausschließlich Original Wöhler<br>Zubehör und Ersatzteile.                                                                                                    |
|                                                 |                                                                                                    |
| Starke magnetische oder elektri-<br>sche Felder | HINWEIS!                                                                                                    |
|                                                 | Verwenden Sie die Kamera nicht in der Nähe von<br>Fernsehtürmen, mobilen Funkgeräten und ande-<br>ren Quellen von magnetischen oder elektrischen<br>Feldern, da dies Bildstörungen zur Folge haben<br>kann. |
| Äußere Einflüsse                                | HINWEIS!                                                                                                    |
|                                                 | Äußere Einflüsse wie statische Entladungen kön-<br>nen Funktionsstörungen verursachen. In diesem<br>Fall schalten Sie die Kamera aus und anschlie-<br>ßend wieder ein.                                      |

# 3 Ausführungen

Das Videoinspektionssystem Wöhler VIS kann in unterschiedlichen Ausführungen erworben werden. Die in dieser Bedienungsanleitung beschriebenen Versionen unterscheiden sich wie folgt:

|                               | VIS 350                                                                      | VIS 300                            | VIS 250                                        | VIS 200        |
|-------------------------------|------------------------------------------------------------------------------|------------------------------------|------------------------------------------------|----------------|
| Kamerakopf                    | Ø 40 mm<br>Dreh- und<br>schwenkbar                                           | Ø 40 mm<br>Dreh- und<br>schwenkbar | Ø 26 mm                                        | Ø 26 mm        |
| Integrierter Sen-<br>der      | ✓                                                                            | ✓                                  | ✓                                              | ✓              |
| Lageanzeige                   | $\checkmark$                                                                 |                                    | $\checkmark$                                   |                |
| Elektronische<br>Meterzählung | $\checkmark$                                                                 | ✓                                  | ✓                                              | $\checkmark$   |
| Videoaufnahme-<br>funktion    | $\checkmark$                                                                 |                                    | $\checkmark$                                   |                |
| Menü                          | ✓                                                                            |                                    | ✓                                              |                |
| Homefunktion                  | $\checkmark$                                                                 |                                    |                                                |                |
| Tastatur                      | 7 Tasten<br>mit Shift                                                        | 5 Tasten                           | 5 Tasten                                       | 1 Taste        |
| Anwendung                     | <ul> <li>Abgasleitur<br/>mm mit Bög</li> </ul>                               | ngen ab Ø 60<br>gen bis zu 87°     | Abgasleitun     ab Ø 40 mm                     | gen<br>າ       |
|                               | <ul> <li>Abwasserle<br/>ab Ø 70 mr</li> </ul>                                | eitungen<br>n                      | <ul> <li>Lüftungsanl<br/>ab Ø 40 mm</li> </ul> | agen<br>າ      |
|                               | Schornstein                                                                  | ne                                 | Schadstelle     Abwasserro                     | nanalyse in    |
|                               | <ul> <li>Lüftungsanlagen<br/>ab Ø 60 mm</li> </ul>                           |                                    | ab Ø 40 mm                                     | n bis Ø 125 mm |
|                               | <ul> <li>Schadstellenanalyse in<br/>Abwasserrohren<br/>ab Ø 70 mm</li> </ul> |                                    |                                                |                |

# 4 Technische Daten

# 4.1 Monitor

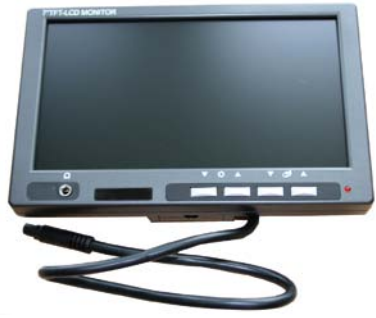

Abb. 1: Monitor

4.2 Miniatur- Kamerakopf (Wöhler VIS 200/250)

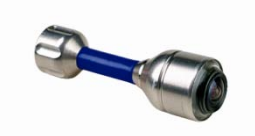

Abb. 2: Miniatur-Kamerakopf

| Beschreibung                         | Angabe                                            |
|--------------------------------------|---------------------------------------------------|
| TFT - Display                        | 7" / 16:9 und 4:3 Format<br>(Voreinstellung 16:9) |
| Gewicht                              | 400 g                                             |
| Maße Gehäuse                         | 176 x 114 x 32 mm                                 |
| Videoausgang                         | FBAS-Signal                                       |
| Stromversorgung                      | Über Kamerasystem                                 |
| Spannung                             | 12 V                                              |
| Arbeitstemperatur                    | 0 - 40 °C                                         |
| Lagertemperatur                      | - 20°C – 50°C                                     |
| Verbindungskabel<br>zum Kamerasystem | 2 m                                               |
|                                      | 1                                                 |

| Beschreibung                          | Angabe                    |
|---------------------------------------|---------------------------|
| Тур                                   | 1/3" Color CMOS           |
| Lichtempfindlichkeit                  | 12V/Lux-sec               |
| Objektiv                              | f = 2,3 mm, F = 2,5       |
| Bilderfassungswinkel                  | 120°                      |
| Lichtquellen                          | 12 weiße LEDs             |
| Schutz                                | wasserdicht nach<br>IP 68 |
| Maße                                  | 26 mm x 38 mm             |
| Frequenz des einge-<br>bauten Senders | 8,9 kHz                   |

4.3 Dreh-/ Schwenkkamerakopf (Wöhler VIS 300/350)

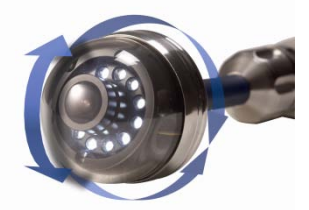

Abb. 3: dreh- und schwenkbarer kamerakopf <

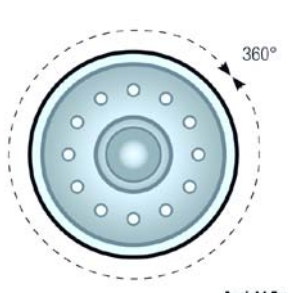

Ansicht Front Abb. 4: Drehen um 360°

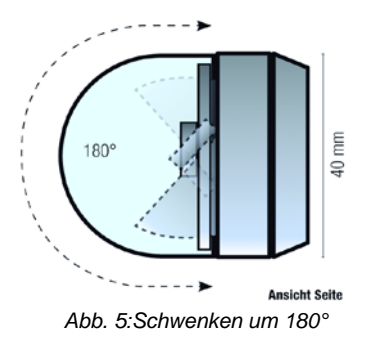

| Beschreibung                          | Angabe                    |
|---------------------------------------|---------------------------|
| Тур                                   | 1/3" Color CMOS           |
| Lichtempfindlichkeit                  | 12 V/Lux-sec              |
| Objektiv                              | f = 2,3 mm, F = 2,5       |
| Bilderfassungswinkel                  | 120°                      |
| Lichtquellen                          | 12 weiße LEDs             |
| Schutz                                | wasserdicht nach IP<br>67 |
| Maße                                  | 40 mm x 60 mm             |
| Frequenz des einge-<br>bauten Senders | 8,9 kHz                   |

| 4.4 | Schubstange                   | Beschreibung                                                              | Angabe                                                                                                    |
|-----|-------------------------------|---------------------------------------------------------------------------|----------------------------------------------------------------------------------------------------|
|     |                               | Länge                                                                     | 20 m<br>optional auch mit<br>30 m erhältlich                                                                                                    |
|     |                               | Durchmesser                                                               | 6,5 mm (VIS 3xx)<br>6 mm (VIS 2xx)                                                                                                    |
| 4.5 | Elektronische<br>Motorzählung | Beschreibung                                                              | Angabe                                                                                                    |
|     | Meterzaniung                  | Auflösung                                                                 | 0,04 m                                                                                                    |
|     | Max. Abweichung               | 10% vom Messwert                                                          |                                                                                                    |
| 4.6 | Speichern                     | Baaabraibung                                                              |                                                                                                    |
|     | (Wöblor                       | Beschreibung                                                              | Angabe                                                                                                    |
|     | (Wöhler<br>VIS 250/350)       | Speicherkarte                                                             | Angabe<br>max. 32 GB (Wird<br>nicht die im Lieferum-<br>fang enthaltene Spei-<br>cherkarte verwendet,<br>so muss diese mit<br>dem PC entsprechend<br>formatiert werden:<br>FAT 32)                                       |
|     | (Wöhler<br>VIS 250/350)       | Speicherkarte                                                             | Angabe<br>max. 32 GB (Wird<br>nicht die im Lieferum-<br>fang enthaltene Spei-<br>cherkarte verwendet,<br>so muss diese mit<br>dem PC entsprechend<br>formatiert werden:<br>FAT 32)<br>ca. 1h / GB                        |
|     | (Wöhler<br>VIS 250/350)       | Speicherkarte         Aufnahmekapazität         Auflösung<br>der Aufnahme | Angabemax. 32 GB (Wird<br>nicht die im Lieferum-<br>fang enthaltene Spei-<br>cherkarte verwendet,<br>so muss diese mit<br>dem PC entsprechend<br>formatiert werden:<br>FAT 32)ca. 1h / GB640 x 480 (VGA)/<br>max. 30 fps |

# 6 Aufbau und Funktion

# 6.1 Videoinspektionssystem

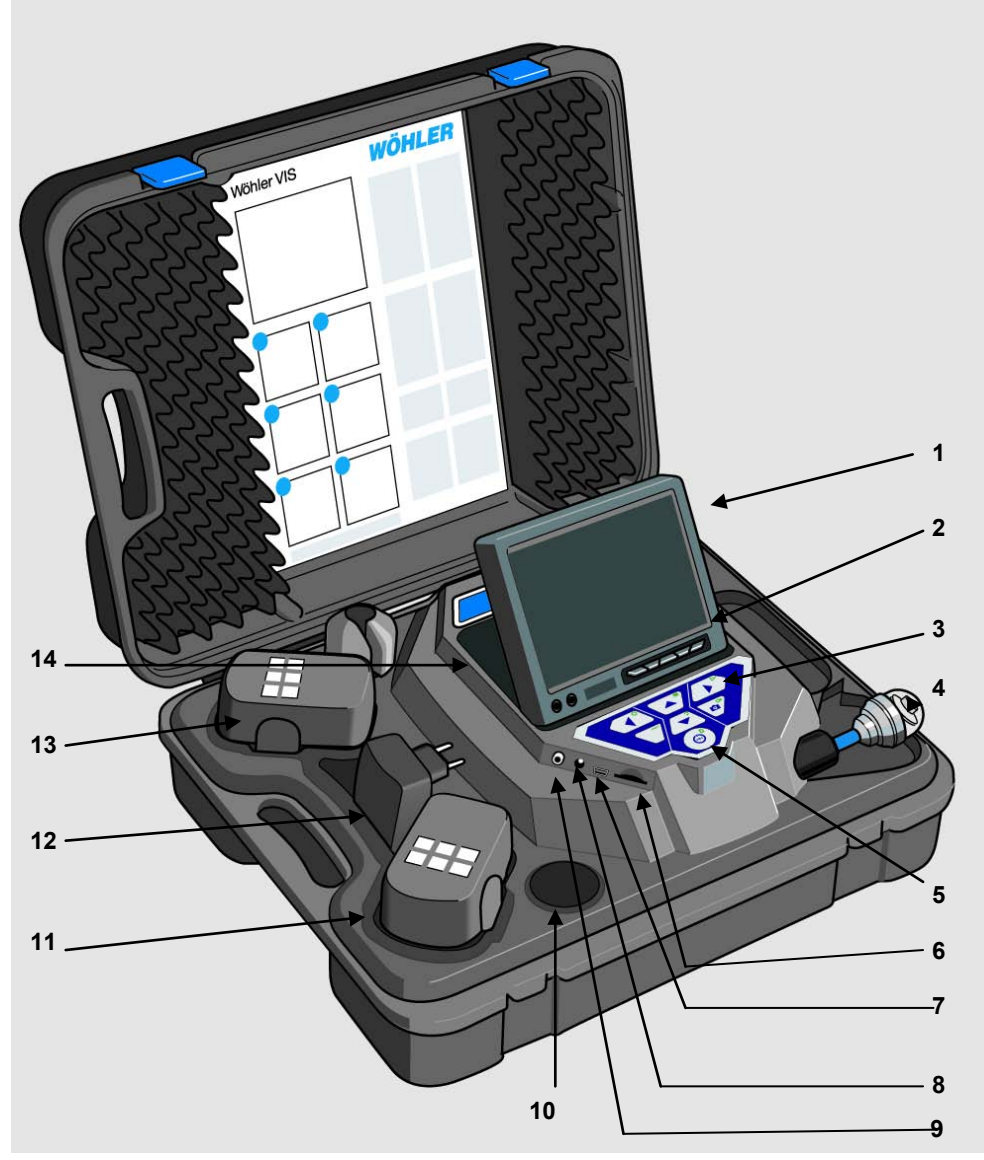

Abb. 6: Koffer Wöhler VIS 350

#### Aufbau und Funktion

#### Legende:

- 1 Monitor
- 2 Bedienungstasten Monitor
  - Helligkeit / Kontrast
  - Farbregler
- 3 Bedienungstasten und Kamerasteuerung

mit Aufnahme- und Playfunktion (Wöhler VIS 250 / VIS 350), Homefunktion zur Ausrichtung des Kamerakopfes und Menü zur Bildschirmeinstellung (Wöhler VIS 350)

- Kamerakopf, wasserdicht:
   Wöhler VIS 300 / VIS 350: dreh- und schwenkbarer Farbkamerakopf 40 mm Ø
   Wöhler VIS 200 / VIS 250: Miniatur- Farbkamerakopf 26 mm Ø
- 5 Systemschalter mit folgenden Funktionen:
  - Ein-/ Aus (System)
  - Reset Meterzählung
  - Escape
  - Löschen (im SHIFT-Modus)
- 6 Kartenslot für Speicherkarte (Wöhler VIS 250/350)
- 7 Mini-USB-Anschluss (Wöhler VIS 250/350)
- 8 Netzteilanschluss (18V/1,6A)
- 9 Video-Ausgang
- 10 Ablagefach 1 für Zubehör
- 11 Reserveakku (Wöhler VIS 350)
- 12 Netzteil
- 13 Aktiver Akku
- 14 Ablagefach 2 für Zubehör
- 15 Ablagefach 3 für Zubehör

# 6.2 Bedienfeld und Tastenkombinationen

**VIS 200** 

Bedienfeld Wöhler VIS 200 mit Ein-/Austaste

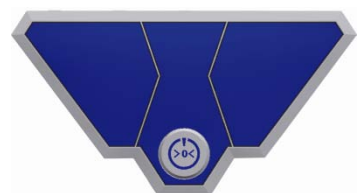

Abb. 7: Bedienfeld Wöhler VIS 200 VIS 300

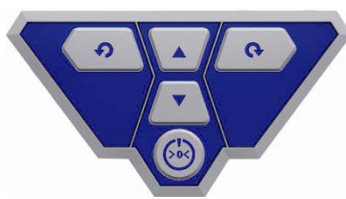

Bedienfeld Wöhler VIS 300 mit Ein-/Austaste und Bedientasten für den dreh- und schwenkbaren Kamerakopf

Abb. 8: Bedienfeld Wöhler VIS 300

#### VIS 250 / VIS 350

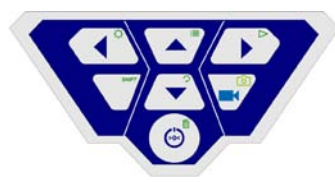

Abb. 9: Bedienfeld Wöhler VIS 250/350

Bedienfeld Wöhler VIS 250/350

# Aufbau und Funktion

Die Tasten haben folgende Funktionen:

|            | Wöhler VIS 200/250/300                                                                                                    | /350                                                                                 |
|------------|----------------------------------------------------------------------------------------------------|--------------------------------------------------------------------------------------|
|            | EIN/AUS-Taste für das Kamerasystem (Kamera und Monitor).                                                                         |                                                                                      |
|            | HINWEIS!<br>Bei eingeschalteter Kan<br>ladenem Akku ist der Ei<br>umleuchtet.<br>Während des Aufladens<br>untere Teil der Umrand | nera und vollständig ge-<br>inschaltknopf grün<br>s des Akkus blinkt der<br>ung rot. |
| Funktionen | Drücken                                                                                                    | Funktion                                                                             |
|            | Bei ausgeschaltetem<br>System:<br>Kurz:                                                                                          | Einschalten des Sys-<br>tems                                                         |
|            | Bei eingeschaltetem<br>System:<br>2 Sekunden                                                                                     | Ausschalten des Sys-<br>tems                                                         |
|            | Bei eingeschaltetem<br>System:<br>kurz                                                                                           | Reset Meterzählung                                                                   |
|            | Bei eingeschaltetem<br>Menü<br>(VIS 250/350)                                                                                     | Escape<br>Verlassen des Menüs                                                        |
|            | Bedientasten Kamerako<br>(Wöhler VIS 300/350):                                                                                   | opf                                                                                  |
|            | Schwenken um 180°                                                                                                    |                                                                                      |
|            | Bedientasten Kamerako<br>(Wöhler VIS 300/350)                                                                                    | opf                                                                                  |
|            | Drehen des Kamerakopfe                                                                                                    | es um 360°                                                                           |

| Wöhler VIS 250/350: |                                                                                                    |
|---------------------|----------------------------------------------------------------------------------------------------|
|                     | VIDEO-Taste:                                                                                                    |
|                     | Videoaufnahme starten und beenden                                                                                                    |
| SHIFT               | SHIFT-Taste                                                                                                    |
|                     | Aktivieren der Tastenfunktionen, die durch die grü-<br>nen Icons rechts oben auf der Taste symbolisiert<br>werden.                                                                                                    |
|                     |                                                                                                    |
|                     | Während der SHIFT-Modus aktiviert ist, leuchtet                                                                                                    |
|                     | die SHIFT-Taste und im Bildschirm erscheint un-<br>ten mittig ein <b>S</b> .                                                                                                    |
| SHIFT               | BELEUCHTUNGS-Taste                                                                                                    |
| +                   | Einstellen der Beleuchtungsstärke des Kamerakop-<br>fes.                                                                                                    |
|                     |                                                                                                    |
|                     | Die Kamerakopfbeleuchtung lässt sich in drei Stu-<br>fen einstellen. Drückt der Benutzer die BE-<br>LEUCHTUNGSTASTEN dreimal hintereinander,<br>so wird Beleuchtung mit jedem Tastendruck inten-<br>siver. Nach dem vierten Tastendruck ist die Be-<br>leuchtung wieder auf dem niedrigsten Niveau. |
|                     | MENÜ-Taste:                                                                                                    |
| +                   | Einstellungen vornehmen                                                                                                    |
| SHIFT               | PLAY-Taste:                                                                                                    |
| +                   | Abspielen von Videos                                                                                                    |
|                     | HOME-Taste (aktiv nur bei Wöhler VIS 350, ohne                                                                                                    |
| SHIFT               | Ausrichten des Kamerakopfes in eine gerade Posi-                                                                                                    |
| +                   | tion; Anzeige parallel zum Erdboden                                                                                                    |
|                     |                                                                                                    |

| SHIFT   | FOTO-Taste:<br>Bildaufnahme/Snapshot                                                                          |
|---------|----------------------------------------------------------------------------------------------------|
| +       | HINWEIS!<br>Bilder werden im jpg-Format gespeichert und kön-<br>nen von der SD-Karte am PC ausgelesen werden. |
| SHIFT + | LÖSCHEN-Taste:<br>Löschen eines Bildes oder Videos, nachdem es im<br>PLAY-Modus ausgewählt wurde.             |

### 6.3 Monitor

### 6.3.1 Farbeinstellungen

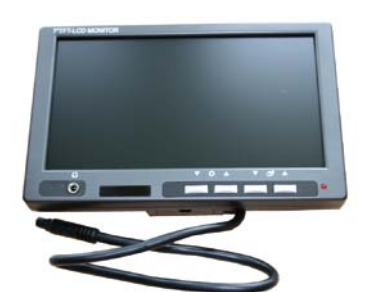

Abb. 10: Monitor

Die Tasten ♥☆▲ regulieren die Helligkeit ▼: dunkler ▲: heller

Die Tasten ▼ 🐼 ▲ regulieren die Farbintensität

- Farbintensität abnehmend bis zum Schwarz/ Weiß Bild
- ▲: Farbintensität zunehmend

### HINWEIS!

Wir empfehlen, die Monitoreinstellung nicht zu verändern. Individuelle Einstellungen zur Videoqualität lassen sich bei der Wöhler VIS 250/VIS 350 außerdem über das Menü vornehmen, vgl. Kapitel 8.2.

# 6.3.2 Einstellung des Bildschirmformats

Das Bildschirmformat des Monitors lässt sich von 16:9 auf 4:3 und umgekehrt umstellen..

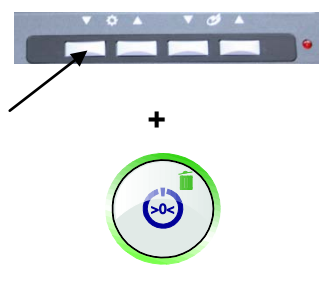

- Schalten Sie das Kamerasystem aus.
- Drücken Sie die linke Monitortaste und anschließend den Ein- /Ausschalter des Kamerasystems.

Das Bildschirmformat ist nun von 16:9 auf 4:3 umgestellt oder umgekehrt.

HINWEIS!

Bei der Inspektion von Rohren empfiehlt sich ein Bildschirmformat von 4:3, da das Breitbildformat 16:9 das Bild verzerrt wiedergeben könnte.

# 7 Vorbereitung zur Bedienung

#### 7.1 Ladezustand und Aufladen der Akkus

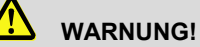

Verletzungsgefahr bei falschem Umgang mit Akkus!

Akkugehäuse niemals öffnen

Die Akkus nicht ins Feuer werfen oder hohen Temperaturen aussetzen. Es besteht Explosionsgefahr!

Bei falscher Anwendung von Akkus kann Flüssigkeit austreten, die zu Hautreizungen führen kann. Den Kontakt mit der Flüssigkeit vermeiden. Bei Kontakt die Flüssigkeit mit viel Wasser abspülen. Wenn die Flüssigkeit in die Augen gelangt, sofort 10 Min. mit Wasser ausspülen und unverzüglich einen Arzt aufsuchen!

# 

Lebensgefahr durch elektrischen Strom!

Netzstecker nie mit nassen Händen anfassen!

Netzteil von Feuchtigkeit fernhalten!

Netzteil nicht am Kabel aus der Steckdose ziehen, es könnte reißen!

Netzteil nur betreiben, wenn die auf dem Typenschild angegebene elektrische Spannung mit der der Steckdose übereinstimmt!

#### Akkustandsanzeige

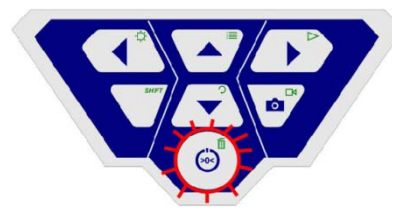

Abb. 11: Bedienfeld Wöhler VIS 250/350 - Einschalttaste mit blinkender Umrandung

Bei eingeschalteter Kamera wird der Ladestand der Akkus durch eine Akkustandsanzeige oben rechts im Display signalisiert. Diese blinkt bei geringer Batteriespannung. Fällt die Spannung weiter, blinkt die Umrandung der Einschalttaste rot und die Kamera schaltet sich selbständig aus.

Die Kamera lässt sich nun erst wieder einschalten, nachdem der Akku gewechselt oder ein Netzkabel zum Laden angeschlossen wurde.

### Aufladen der Akkus

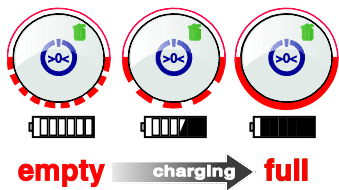

Abb. 12: Ladevorgang schematisch dargestellt

Laden Sie die Akkus wie folgt auf:

Zugehöriges Netzgerät über den Ladeanschluss mit dem Gerät verbinden und an das Stromnetz anschließen.

Während des Ladevorgangs blinkt der untere Teil der Umrandung des Ein-/Ausschalters rot, nach Abschluss des Ladevorgangs leuchtet der untere Teil der Umrandung rot, solange das Netzteil noch angeschlossen ist.

HINWEIS! Die Standzeit eines Akkus beträgt ca. 120 Minuten.

### 7.2 Arbeitsposition

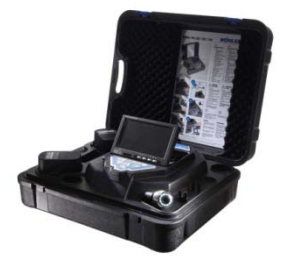

Abb. 13: eine mögliche Arbeitsposition

# 

Achten Sie darauf, dass der Koffer einen sicheren Halt auf einem ebenen und trockenen Untergrund hat, insbesondere bei Arbeiten in großer Höhe. Aufgrund des Gewichts kann ein Absturz des Koffers Personen und Gegenständen erheblichen Schaden zufügen.

- Positionieren Sie den Koffer so, dass die Pfeile auf den blauen Laschen nach oben zeigen.
- Ziehen Sie die Laschen vor und stellen Sie den Kofferdeckel auf.
- Richten Sie den Monitor bis in die gewünschte Arbeitsposition auf.

# HINWEIS!

Falls Ihre Arbeitsposition dies erfordert, können Sie den Monitor von der Halterung ziehen und außerhalb des Koffers platzieren. Das Verbindungskabel zum Koffer ist 2 m lang.

# 8 Bedienung

#### 8.1 Einschalten von System und Monitor

#### Wöhler VIS 250 / 350

| Speicherkapazität:             |   |
|--------------------------------|---|
| 1,83 GB                        | • |
| Dateisystem:                   |   |
| FAT (Standard)                 |   |
| Größe der Zuordnungseinheiten: |   |
| 32 Kilobytes                   |   |

Abb. 14: Formatieren der Speicherkarte mit Windows 7

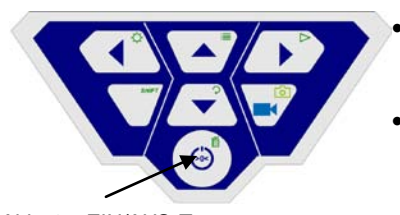

Abb. 15: EIN/AUS-Taste

Speicherkarte einlegen (max. 32 GB)

# HINWEIS!

Sollten Sie nicht die im Lieferumfang enthaltene Speicherkarte benutzen, muss die Karte vor der ersten Nutzung am PC formatiert werden (FAT 32).

Formatieren Sie die Speicherkarte wie folgt:

- Schieben Sie die Karte in den Kartenslot Ihres PC.
- Klicken Sie im Explorer Ihres PC mit der rechten Maustaste auf den Wechseldatenträger Speicherkarte und wählen Sie "Formatieren".
- Wählen Sie FAT (Standard) und 32 Kilobytes.
- Zum Einschalten des Gerätes drücken Sie die EIN/AUS-Taste unten auf dem Bedienfeld kurz.
- Nach dem Einschalten leuchtet die Umrandung um den Einschaltknopf grün. Das Videobild erscheint nach etwa 5 Sekunden auf dem Monitor.

#### 8.2 Einstellungen über das Menü (Wöhler VIS 250/350)

 Drücken Sie nach dem Einschalten die Taste SHIFT

Die grüne Umrandung der SHIFT-Taste leuchtet nun und auf dem Bildschirm erscheint unten mittig ein **S**. So erkennen Sie, dass Sie sich im Shift-Menü befinden, und alle Tasten mit der grün markierten Funktion belegt sind.

Drücken Sie die Menütaste

Im Bildschirm erscheint das nebenstehende Menü.

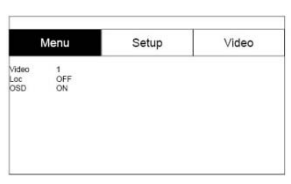

Abb. 16: Menü

Video

# HINWEIS!

Wird nicht der im Lieferumfang enthaltene Kamerakopf verwendet, ist gegebenenfalls des Video-Menü nicht aktiv.

- Gehen Sie mit den Auf-/Abpfeilen zu dem entsprechenden Parameter und wählen Sie mit den Rechts-/Linkspfeilen die gewünschten Einstellungen.
- Drücken Sie die EIN/AUS-Taste, um die Auswahl zu bestätigen und das Menü zu verlassen.

Folgende Parameter stehen zur Verfügung:

Hier kann der Benutzer zwischen 3 vordefinierten Videoeinstellungen umschalten. Dabei sind die Einstellungen von Video 1 und Video 2 nicht veränderbar.

| Video   | Empfehlung                                                                  |
|---------|-----------------------------------------------------------------------------|
| Video 1 | Empfohlen für Rohre, gute Weitsicht                                         |
| Video 2 | Empfohlen für<br>Schornsteine; dunkle<br>Räume werden heller<br>dargestellt |
| Video 3 | Benutzerdefinierte<br>Einstellungen                                         |

Um die Voreinstellung "Video 3" festzulegen, gehen Sie folgendermaßen vor:

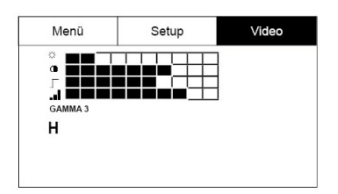

Abb. 17: frei konfigurierbare Videoeinstellung 3

- Gehen Sie im Menü mit der Pfeil-Aufwärtstaste zum Punkt MENU und mit der Pfeil-Rechtstaste zum Punkt Video.
- Nehmen Sie folgende Einstellungen vor:
   ☆ Helligkeit
  - •: Kontrast

🔄 : Kantenschärfe

Farbsättigung Gamma: Einstellen der Gammakurve (0-3)

HINWEIS!

Mit der Einstellung der Gammakurve wird der Helligkeitsverlauf beeinflusst.

 Gehen Sie zum Speichern der Einstellungen mit dem Abwärtspfeil zum Disketten-Icon unterhalb der Parameter. Drücken Sie den Rechts- oder Linkspfeil.

Die Einstellungen werden nun als Video 3 gespeichert. Während des Speichervorgangs blinkt das Diskettensymbol.

 Kehren Sie mit den Pfeiltasten wieder in das Menü zurück.

| N                   | lenu           | Setup | Video |
|---------------------|----------------|-------|-------|
| Video<br>Loc<br>OSD | 1<br>OFF<br>ON |       |       |

Abb. 18: Menü Loc OFF/ON

OSD ON/OFF

Hier kann der Benutzer den im Kamerakopf eingebaute Sender ein- und ausschalten. Mithilfe der vom Sender ausgesendeten Signale kann der Wöhler L 200 Locator den Kamerakopf orten.

ON: Sender ist eingeschaltet

OFF: Sender ist ausgeschaltet

HINWEIS!

Bei ausgeschaltetem Sender ist der Stromverbrauch der Kamera geringer. In diesem Fall lässt sich der Kamerakopf nicht orten.

Hier lässt sich der Hauptansichtsmodus (On Screen Display) ein oder ausschalten. Wählen Sie "ON", wenn die Batteriestandsanzeige und das Datum eingeblendet werden sollen.

Gehen Sie mit den Pfeiltasten zum Setup-Menü. Hier können Sie folgende Einstellungen vornehmen:

Abb. 19: Setup-Einstellungen Datum

| Datum                   | Einstellen des Datums, das auf dem Video er-<br>scheint                                              |
|-------------------------|----------------------------------------------------------------------------------------------------|
| Uhrzeit                 | Einstellen der Uhrzeit, die auf dem Video erscheint                                                  |
| Meter/feet              | Einstellen, ob die Entfernungsangabe auf dem<br>Bildschirm in Metern oder in Fuß angezeigt wird.     |
| Schreibweise des Datums | Auswahl, ob das Datum im Format<br>Tag.Monat.Jahr oder Monat/Tag/Jahr angegeben<br>werden soll       |
| Uhrzeit 12h/24h         | Auswahl , ob die Uhrzeit im 12 Stunden-Format<br>oder im 24 Stunden-Format angegeben werden<br>soll. |
| Verlassen des Menüs     | Zum Verlassen des Menüs drücken Sie die Start-<br>taste                                              |

#### 8.3 Inspektion

 Ziehen Sie die Schubstange langsam und gleichmäßig aus dem Koffer und schieben Sie den Kamerakopf in den zu inspizierenden Bereich.

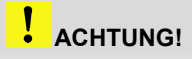

Nicht über das Stangenende hinausziehen! Stange nicht knicken oder über scharfe Kanten ziehen!

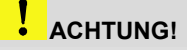

Bevor Sie die Schubstange in den Koffer zurückschieben, wischen Sie sie mit einem Tuch trocken, damit keine Schmutz- / Rußpartikel in den Haspelkorb im Innern des Koffers gelangen können!

#### 8.4 Anzeigen auf dem Monitor

#### 8.4.1 Anzeige der Lage des Kamerakopfes (Wöhler VIS 250/350)

Zeigersymbol

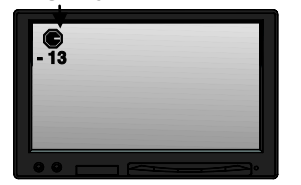

Abb. 20: Display mit Zeigersymbol und Gradzahl

#### Gradzahl

Ein **Zeigersymbol** links oben zeigt immer in Richtung der Schwerkraft, also auf die Bodenebene. Der Benutzer kann so immer erkennen, wo im Rohr oben und wo unten ist.

Ist der Kamerakopf senkrecht nach oben gerichtet, erscheint in dem Symbol ein Kreis.

Ist der Kamerakopf senkrecht nach unten gerichtet, erscheint in der Mitte des Symbols ein Kreuz.

Die darunter stehende Gradangabe gibt das Gefälle des Rohres an.

Beispiel Abbildung: - 13° entspricht 13° Gefälle.

HINWEIS! Beispiel: Kamerakopf ist senkrecht nach oben gerichtet: + 90° Kamerakopf ist senkrecht nach unten gerichtet: -90° Kamerakopf ist parallel zum Boden gerichtet: 0° Entfernungsangabe

Die Entfernungsangabe unten links im Bild informiert über die Länge der Schubstange, die bereits aus dem Koffer gezogen ist.

Die Maßeinheit Meter oder Fuß lässt sich im Menü auswählen, vgl. Kapitel 8.2.

Mit einem kurzen Druck auf die Ein-/Austaste wird die Distanzangabe auf 0 gesetzt. Dies kann z.B. am Rohrbeginn sinnvoll sein.

Datum und Zeit

Datum und Zeit sind unten rechts im Display eingeblendet und erscheinen so auf dem gespeicherten Video.

#### 8.5 Home Funktion (nur Wöhler VIS 350)

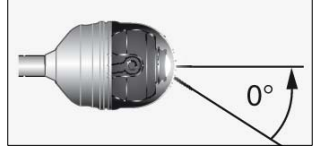

Abb. 21: Homefunktion

Die Home-Funktion ermöglicht es, den Kamerakopf automatisch in eine gerade Stellung auszurichten, so dass die Kamera "nach vorne schaut".

Außerdem richtet sich der Kamerakopf nach Drücken der HOME-Taste so aus, dass die Anzeige parallel zum Erdboden erscheint. (Diese Funktion entfällt, wenn der Kamerakopf um 90° nach oben oder unten gerichtet ist. In diesem Fall wird die Optik nur nach vorne gelenkt).

# HINWEIS!

Zur Bestimmung der Steigung gemäß Punkt 8.4.1 ist es notwendig, dass der Kamerakopf gerade ausgerichtet ist.

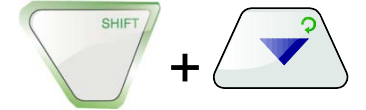

Um die Homefunktion zu aktivieren, drücken Sie die SHIFT-Taste und anschließend die HOME-Taste.

# 8.6 Einstellung der Beleuchtungsstärke des Kamerakopfes

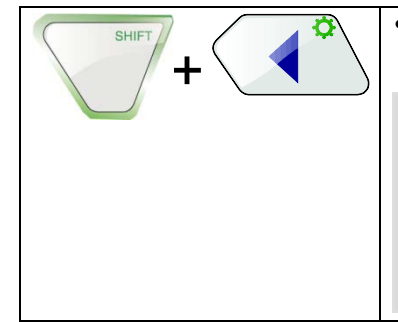

Zum Einstellen der Helligkeit drücken Sie die SHIFT-Taste und die Beleuchtungstaste.

## HINWEIS!

Die Kamerakopfbeleuchtung lässt sich in drei Stufen heller stellen. Drückt der Benutzer die BE-LEUCHTUNGSTASTEN dreimal hintereinander, so wird Beleuchtung mit jedem Tastendruck intensiver. Nach dem vierten Tastendruck ist die Beleuchtung wieder auf dem niedrigsten Niveau.

### 8.7 Aufnahme eines Videos (Wöhler VIS 250/350)

Videoaufnahme

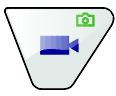

 Um eine Videoaufzeichnung zu starten, drücken Sie die Videoaufnahme-Taste.

Während der Aufzeichnung blinkt die Umrandung der VIDEO-Taste rot, und auf dem Bildschirm erscheint ein roter Punkt.

 Drücken Sie die Videoaufnahme-Taste nochmals, um die Videoaufnahme zu beenden. Das Video ist nun im ASF-Format auf der Speicherkarte gespeichert.

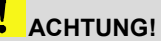

Achten Sie darauf, dass während der Aufnahme die Stromzufuhr nicht unterbrochen wird.

### 8.8 Wiedergabe eines Videos (Wöhler VIS 250/350)

Videowiedergabe

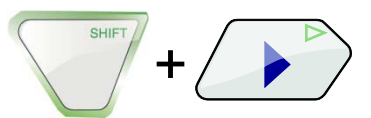

 Um eine Videoaufzeichnung abzuspielen, drücken Sie die SHIFT-Taste und anschließend die PLAY-Taste. Auf dem Bildschirm erscheint das Startbild des letzten aufgenommenen Videos.

Wählen Sie mit den Pfeiltasten das gewünschte Video aus.

 Um die Videowiedergabe zu starten, drücken Sie die SHIFT-Taste und anschließend die Wiedergabe-Taste >.

# 9 Fotos (Wöhler VIS 250/350)

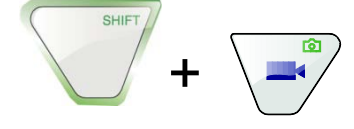

 Um ein Foto zu machen, drücken Sie die SHIFT-Taste und anschließend die Foto-Taste.

Das Bild wird als jpg-Datei auf der Speicherkarte gespeichert.

# 10 Löschen eines Videos oder eines Fotos (Wöhler VIS 250/350)

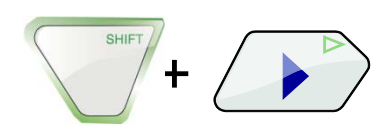

Um die zu löschende Video- oder Bilddatei auszuwählen, drücken Sie die SHIFT-Taste und anschließend die PLAY-Taste.

Auf dem Monitor erscheint das Startbild des letzten aufgenommenen Videos oder das zuletzt aufgenommene Foto.

# HINWEIS!

Ein Icon oben links im Display zeigt, ob es sich um eine Bild oder um eine Videodatei handelt.

- Wählen Sie mit den Rechts-/Links-Pfeilen die zu löschende Bild-oder Videodatei aus.
- Zum Löschen drücken Sie die SHIFT-Taste und anschließend die LÖSCHEN-Taste 11.

Auf dem Bildschirm erscheint etwa 2 Sekunden lang der Hinweis "DELETING FILE". Wenn die Datei gelöscht ist, erscheint wieder das aktuell vom Kamerakopf übertragene Bild.

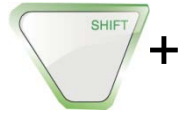

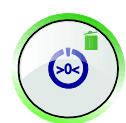

# 11 Übertragen von Bildern und Videos auf den PC (Wöhler VIS 250/350)

Zum Übertragen der Bilddateien (jpg) und Videodateien (ASF) gibt es zwei Möglichkeiten:

- Lesen Sie die SD-Speicherkarte am PC aus.
- Übertragen Sie die Dateien mit dem USB-Kabel zum PC.

# 12 Abspielen von Videos am PC (Wöhler VIS 250/350)

- 12.1 Installation des VLC-Viewer
- Legen Sie die mitgelieferte CD in das CD-Laufwerk vom PC ein. (Der VLC-Viewer ist auch im Internet kostenlos herunterzuladen.)
- Klicken Sie Index.html. Das Menü öffnet sich.
- Klicken Sie auf den Button "Installieren".
- Nach erfolgter Installation können die Videoaufnahmen im ASF-Format direkt wiedergegeben werden.
- Um Standbilder von einem Video zu erzeugen, klicken Sie im Menü während des Abspielens auf Video – Schnappschuss.

#### 12.2 Standbilder erzeugen

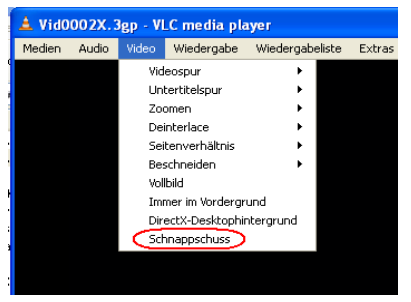

Abb. 22: Standbilder erzeugen

### 12.3 Ausgabeverzeichnis für Standbilder

- Klicken Sie nach dem Start des VLC-Media Players auf "Extras" und anschließend auf "Einstellungen".
- Wählen Sie links das Symbol "Video".
- Klicken Sie im Feld "Videoschnappschüsse" auf den Button "Durchsuchen..." und wählen Sie einen Ordner aus, in dem Standbilder gespeichert werden sollen.
- Sie können hier das Ausgabeformat der erzeugten Dateien auswählen (png oder jpg) sowie ein eigenes Präfix angeben, das dem Dateinamen vorangestellt wird.
- Mit dem Button "Speichern" werden die Einstellungen übernommen.

Da es sich bei dem Programm um kostenlose Software ("Open Source") handelt, können wir keinen technischen Support leisten. Weitere Informationen zu dem Programm sowie die aktuellste Version finden Sie auf der Webseite des Herstellers Videolan Org.

HINWEIS!

Alternativ zum VLC Player kann auch der "Daum PotPlayer" zum Ansehen der Videos genutzt werden. Diesen können Sie als Freeware aus dem Internet laden.

#### 13 Empfehlungen zu Führungshilfen

Im Folgenden werden Empfehlungen zum Einsatz von Führungshilfen bei der Inspektion von Rohren und Schächten gegeben werden.

Da jedes Rohr- und Schachtsystem unterschiedlich ist, muss in jedem Einzelfall vor Ort über die Benutzung der Hilfen entschieden werden. Beachten Sie bei der Auswahl der geeigneten Führungshilfe, dass diese neben einer guten Führung ein problemloses Hineinschieben wie Hinausziehen des Kamerakopfes gewährleisten muss. Die Gefahr eines möglichen Verklemmens oder Verhakens der Führungshilfe im Rohr ist zu berücksichtigen.

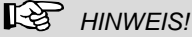

Die in diesem Kapitel aufgeführten Empfehlungen gelten für das Zubehör. Für welche Rohrgöße das jeweilige Kamerasystem generell geeignet ist, ist in Kapitel 3 angegeben.

| Ø 40 - 50 mm   | Das Videoinspektionssystem kann ohne Zubehör genutzt werden.                                                                                                    |
|----------------|----------------------------------------------------------------------------------------------------|
| Ø 50 – 70 mm   | Das Videoinspektionssystem kann ohne Zubehör genutzt<br>werden. Gegen das Zerkratzen der Linse kann der Objek-<br>tivschutz verwendet werden. Wenn Wasser und Schlick im<br>waagerechten Teil vorhanden sind, verwenden Sie die<br>Rollenführung. |
| Ø 70 – 100 mm  | Die Inspektion ist problemlos mit und ohne Rollenführung<br>möglich. Für Fallrohre oder für die vertikale Inspektion ist<br>ein Führungsgewicht zu nutzen                                                                                         |
| Ø 100 – 154 mm | Es kann eine Zentrierhilfe mit oder ohne eine Rollenführung mit Objektivschutz genutzt werden                                                                                                    |

# 14 Störungen

| Störungshinweis                                                                                                    | Mögliche Ursache                                                    | Behebung                                                                                                    |
|----------------------------------------------------------------------------------------------------|---------------------------------------------------------------------|----------------------------------------------------------------------------------------------------|
| Beim Betätigen der Ein-<br>/Austaste blinkt die Um-<br>randung der Taste nur<br>kurz rot, Monitor lässt sich<br>nicht einschalten. | Akku ist leer.                                                      | Akku aufladen bzw. Moni-<br>tor ans Netz anschließen                                                                                 |
| Batteriestandsanzeige im<br>Monitor zeigt einen<br>schwachen Ladezustand<br>an.                                                    | Akku ist leer.                                                      | Den aktiven Akku gegen<br>den Reserve-Akku aus-<br>wechseln (nur VIS 350)<br>bzw. System ans Netz<br>anschließen                     |
| Monitor aus, aber Kame-<br>rakopf leuchtet.                                                                                        | Stecker vom Monitor nicht richtig eingesteckt.                      | Stecker vom Monitor auf der Rückseite einstecken.                                                                                    |
| Schwarz / Weiß- Bild                                                                                                    | Minimale Einstellung der<br>Farbintensität                          | Am Monitor die Taste 4 für<br>die Regulierung der Farb-<br>intensität höher einstellen                                               |
| Wöhler VIS 3xx: schlechte<br>Sicht                                                                                                 | Kunststoffkuppel verkratzt.                                         | Austausch der Kunststoff-<br>kuppel, optional Glaskup-<br>pel.                                                                       |
| Kamera oder Monitor rea-<br>gieren nicht                                                                                           | Batterie / Akku ist leer.                                           | Den aktiven Akku gegen<br>den Reserve-Akku aus-<br>wechseln (nur Wöhler VIS<br>350) bzw. am Netzstecker<br>anschließen.              |
|                                                                                                    | Gerät ist defekt.                                                   | Gerät zur Reparatur ein-<br>schicken.                                                                                                |
| Blauer Bildschirm mit NO SIGNAL auf dem Monitor                                                                                    | Stange ist gebrochen.                                               | Gerät zur Reparatur ein-<br>schicken.                                                                                                |
|                                                                                                    | Kabel-Steckverbindung<br>am Monitor ist nicht richtig<br>verbunden. | Die Steckverbindung neu<br>verbinden.<br>Die Kabel in der Steck-<br>verbindung sind defekt.<br>Gerät zur Reparatur ein-<br>schicken. |

# 15 Wartung

15.1 Hinweise zu Wartung und Pflege Um das einwandfreie Funktionieren Ihres Kamerasystems gewährleisten zu können, muss das es regelmäßiger Wartung unterzogen werden. Die Wartung umfasst Tätigkeiten, die von dem Bediener selbst ausgeführt werden können.

15.2 Wechsel der Kuppel des Farbkamerakopfes Wöhler VIS 300/350

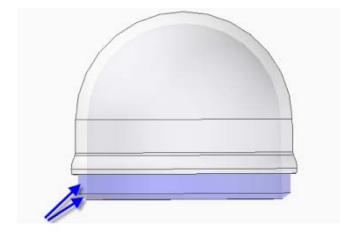

Abb. 23: Installieren der Kamerakuppel

15.3 Kamerakopf

# HINWEIS!

Im Auslieferungszustand ist der **Kamerakopf der Wöhler VIS 300/350** mit einer Kunststoffkuppel geschützt, die bei Bedarf, z.B. bei Kratzspuren, ersetzt werden kann. Alternativ gibt es eine Glaskuppel, die dort aufgeschraubt werden kann!

Vor dem Einsetzen der neuen Kuppel muss das Gewinde mit Silikonfett eingeschmiert werden. Bei dem Austausch der Kuppel ist zu beachten, dass die Kuppel bis zum letzten Gewindegang festgedreht sein muss. Ansonsten ist nicht gewährleistet, dass der Kamerakopf dicht ist, und es kann durch Eindringen von Wasser und Schmutz zu Funktionsstörungen kommen.

- Reinigen Sie das Objektiv nur mit einem sauberen, weichen und feuchten Tuch ohne Einsatz von Reinigungsmitteln.
- 15.4 Schubstange

15.5 Monitor

 Reinigen Sie den Monitor mit einem weichen Tuch.

# 16 Garantie und Service

16.1 Garantie Jedes Videoinspektionssystem Wöhler VIS 200/250/300/350 wird im Werk in allen Funktionen geprüft und verlässt unser Werk erst nach einer ausführlichen Qualitätskontrolle.

Bei sachgemäßem Gebrauch beträgt die Garantiezeit bei den Wöhler VIS 200/250/300/350 zwölf Monate ab Verkaufsdatum, ausgenommen ist die Kunststoffkuppel der Wöhler VIS 300/350.

Die Kosten für den Transport und die Verpackung des Geräts im Reparaturfall werden von dieser Garantie nicht abgedeckt.

Diese Garantie erlischt, wenn Reparaturen und Abänderungen von dritter, nicht autorisierter Stelle an dem Gerät vorgenommen wurden.

# **16.2 Service** Der SERVICE wird bei uns sehr groß geschrieben. Deshalb sind wir auch selbstverständlich nach der Garantiezeit für Sie da.

- Sie schicken die Viedeoinspektionskamera zu uns, wir reparieren es innerhalb weniger Tage und schicken es Ihnen mit unserem Paketdienst zurück.
- Sofortige Hilfe erhalten Sie durch unsere Techniker am Telefon.

# 17 Zubehör

| Wöhler VIS Führungshilfeset 70<br>für Wöhler Kamerakopf Ø 26 mm            | BestNr. 3883 J  |
|----------------------------------------------------------------------------|-----------------|
| Erweiterungselement Wöhler VIS Führungssystem                              | BestNr. 3853 J  |
| Wöhler Rollenführung für die Wöhler Kameraköpfe und -stangen               | BestNr. 3681 J  |
| Wöhler Kuppelschutz mit Aussparung                                         | BestNr. 2641 J  |
| Führungsgewicht Edelstahl                                                  | BestNr. 3857 J  |
| Stabilisierungskugel                                                       | BestNr. 3634 J  |
| Wöhler Glaskuppel für Wöhler Kamerakopf Ø 40 mm                            | BestNr. 3674 J  |
| Wöhler Ersatzkunststoffkuppeln (10 Stück)<br>für Wöhler Kamerakopf Ø 40 mm | BestNr. 3675 J  |
| Antirutschmatte                                                            | BestNr. 56037 L |
| Schubhülse und Objektivschutz<br>für Wöhler Kamerakopf Ø 26 mm             | BestNr. 3847 J  |
| Zusatz-Blendschutz Monitor VIS 2xx/3xx                                     | BestNr. 6814 J  |
| Wöhler L 200 Locator Empfänger                                             | BestNr. 7430 J  |
| KFZ-Ladegerät für Wöhler VIS 2xx/3xx                                       | BestNr. 3169 J  |
|                                                                            |                 |

Konformitätserklärung

# 18 Konformitätserklärung

Der Hersteller:

### WÖHLER Messgeräte Kehrgeräte GmbH Schützenstr. 41, D-33181 Bad Wünnenberg

erklärt, dass die Produkte:

#### Produktname: Videoinspektionssystem Modellnummer: Wöhler VIS 200 / 250 / VIS 300 / VIS 350

den wesentlichen Schutzanforderungen entsprechen, die in den Richtlinien des Rates zur Angleichung der Rechtsvorschriften der Mitgliedsstaaten über die elektromagnetische Verträglichkeit (2004/108/EG) und über die Niederspannung (2006/95/EG) festgelegt sind.

Zur Beurteilung des Produkts hinsichtlich der elektromagnetischen Verträglichkeit wurden folgende Normen herangezogen:

EN 55024 EN 55022 Klasse B

# Verkaufs- und Servicestellen

#### Deutschland

PCE Deutschland GmbH

Im Langel 4 59872 Meschede Tel.: +49 2903 976 990 Fax: +49 2903 976 9929 info@pce-instruments.com www.pce-instruments.com/deutsch

### International

#### Großbritannien

PCE Instruments UK Ltd. South Point Business Park Ensign Way Units 12/13 SO31 4RF Southampton Tel.: +44 (0) 2380 987 03 0 Fax.: +44 (0) 2380 987 03 9 www.pce-instruments.com/english

#### Italien

PCE Italia s.r.l. Via Pesciatina 878 / B-Interno 6rso 55010 LOC. GRAGNANO-CAPANNORI (LUCCA) Bolzano Tel.: +390471402422 Fax: +39 0471 info@pce-italia.it www.pce-instruments.com/italiano

#### GdUb]Yb

PCE-Iberica S.L. Calle Mayor 53 02500 Tobarra Tel.: +34 902 044 604 Fax: +34 967 543 542 info@pce-iberica.es www.pce-instruments.com/espanol

#### Frankreich

PCE Instruments France EURL 2 Rue du Saumon 67000 Strasbourg Tel.: +33 (0) 972 3537 17 Fax: +33 (0) 972 3537 18 info@pce-france.fr www.pce-instruments.com/french